# **PRS 金融資產評價系統** 操作手册

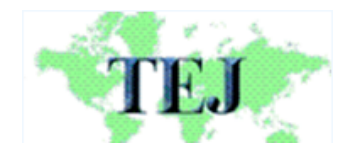

台灣經濟新報社 地址:台北市 11070 東興路 57 號 11 樓 電話:(02) 8768-1088 代表號

#### PRIS 金融資產評價系統 操作流程

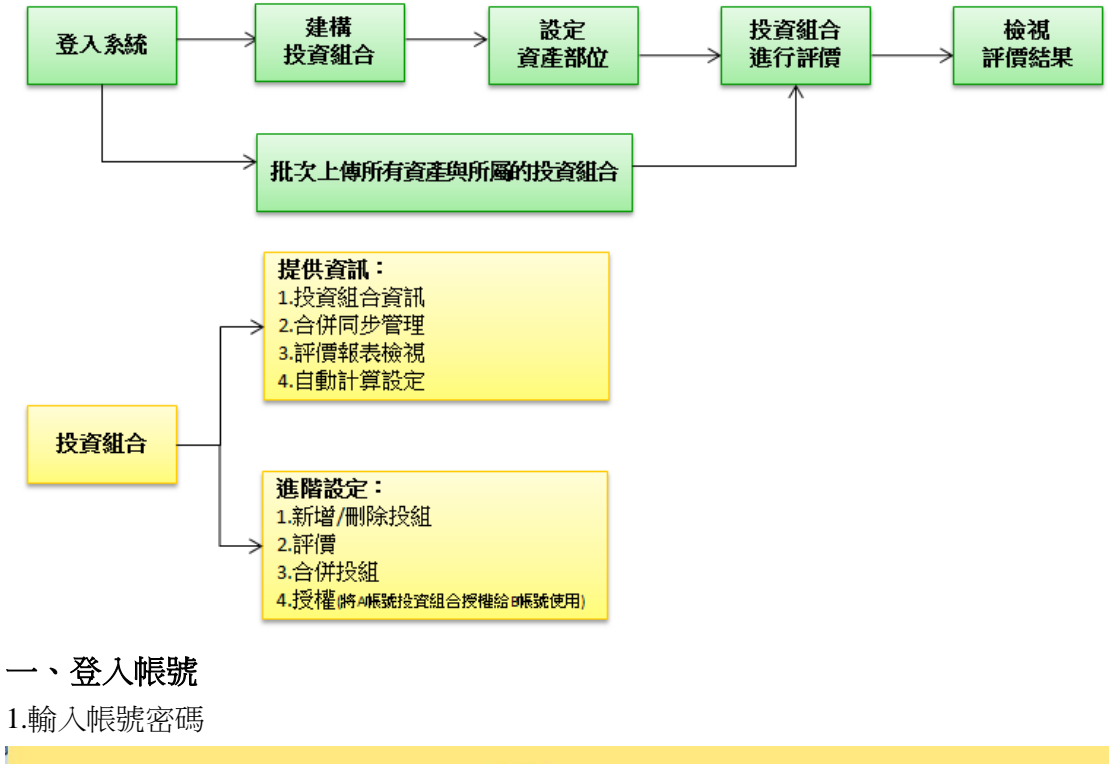

| PRIS              |
|-------------------|
| 金融資產評價系統          |
| by<br>numed<br>登入 |

#### 2.登入成功後畫面如下

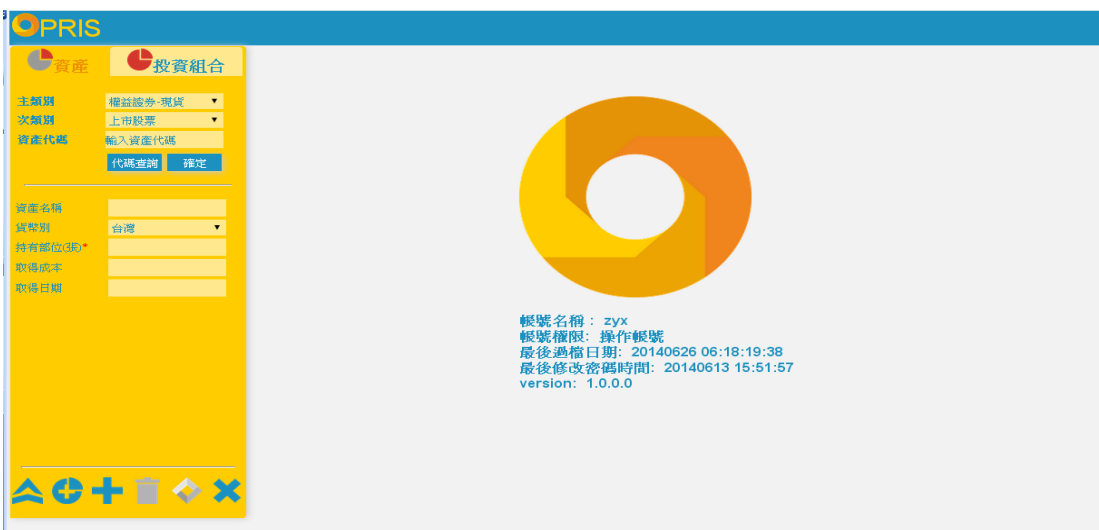

## 二、建構投資組合

1.投資組合,點選加入投資組合

| ● 決変組合       別試部位         □ 測試部位       満試部位         □ 測試部位       第二時間 20141014<br>質量項 6個<br>合用可少試過 0頃投組同步<br>自動評項状態       資産気別 投資金級 % 資産規値 %         ○ 満式部の       1,000         ○ 満式部の       1,000         ○ 満式部       1,000         ○ 満式部       1,000         ○ 満式       1,000         ○ 業       1,000         ○ 業       1,000         ○ 業       1,000         ○ 業       1,000         ○ 業       1,000         ○ 業       1,000         ○ 業       1,000         ○ 業       1,000         ○ 業       1,000         ○ 業       1,000         ○ 業       1,000         ○ 案       1,000         ○ 案       1,000         ○ 案       1,000         ○ 案       1,000         ○ 案       1,000         ○ 案       1,000         ○ 案       1,000         ○ 案       1,000         ○ 案       1,000         ○ 案       1,000         ○ 案       1,000         ○ 案       1,000         ○ 案       1,000         ○ 案       1,000 </th <th><ul> <li>● 決定 (○)</li> <li>■ 測試部血</li> <li>▶ 割試部血</li> <li>▶ 割試部血</li> <li>▶ 割試部血</li> <li>▶ 割試部血</li> <li>▶ 割試部血</li> <li>▶ 割試部血</li> <li>▶ 割試部血</li> <li>● 供用 時大概 0頃投組同步<br/>自影評價状態</li> <li>● 供用 時大概 0頃投組同步<br/>自影評價状態</li> <li>● (○)</li> <li>● (○)<th>OPRIS</th><th></th><th></th><th></th><th></th><th></th><th></th><th></th></li></ul></th> | <ul> <li>● 決定 (○)</li> <li>■ 測試部血</li> <li>▶ 割試部血</li> <li>▶ 割試部血</li> <li>▶ 割試部血</li> <li>▶ 割試部血</li> <li>▶ 割試部血</li> <li>▶ 割試部血</li> <li>▶ 割試部血</li> <li>● 供用 時大概 0頃投組同步<br/>自影評價状態</li> <li>● 供用 時大概 0頃投組同步<br/>自影評價状態</li> <li>● (○)</li> <li>● (○)<th>OPRIS</th><th></th><th></th><th></th><th></th><th></th><th></th><th></th></li></ul>                                                                                                    | OPRIS                     |                                          |                 |                                                        |                                                              |                                             |                          |                       |
|----------------------------------------------------------------------------------------------------|----------------------------------------------------------------------------------------------------|---------------------------|------------------------------------------|-----------------|--------------------------------------------------------|--------------------------------------------------------------|---------------------------------------------|--------------------------|-----------------------|
| <ul> <li>□ 測試部位</li> <li>▶ 注映時間 20141014<br/>度運程鏡 6種<br/>合併同步狀態 0個投組同步<br/>自動評價状態</li> <li>○ 保用步狀態 0 個投組同步<br/>自動評價状態</li> <li>○ 保用步狀態 0 個投組同步<br/>自動評價状態</li> <li>○ 保護 0 0 226</li></ul>                                                                                                    | <ul> <li>□ 湖試部位</li> <li>第試部位</li> <li>第二 湖試部位</li> <li>第二 湖試部位</li> <li>第二 四方 5 (0.014/014)<br/>第三 電話 第二 電話 1000</li> <li>○ (日本) 1000</li> <li>○ (日本) 1000</li> <li< th=""><th><b>し</b>資産 <b>し</b>投資組合</th><th>測試部位</th><th></th><th></th><th></th><th></th><th></th><th></th></li<></ul> | <b>し</b> 資産 <b>し</b> 投資組合 | 測試部位                                     |                 |                                                        |                                                              |                                             |                          |                       |
| 外匿蜚擇權買權 1,000<br>(金元/4)     2,26<br>(1)     -     -       育産類別     育産代別     育産代目     育産名別     投育軟目     市債     理論債       ①     基金     0050     台湾名の     32,000     -     -       ①     基金     0050     台湾名の     32,000     -     -       ②     医愛羅     1614     三端電     156.5     -     -       ③     ※     松雪寮     1907     永豊鈴     119     -     -       ③     ※     公司寮     B50147     道東新103-1     1,000     -     -       ③     ※     公頃     T10313R     宍県甲103-<br>13AR     5,000     -     -       ③     ※     CBAS-國定收益     -     4,000     N/A     -       ④     ※     公債     A0107     宍頃10-7     1,000     -       ④     ※     公債     A0107     宍頃10-7     1,000     -                                                                                                    | 外匯選擇權買權     1000     2.26     -     -       育產類別     育產化別     育產化     資産約     投育款目     市債     理論債       ①     基金     0050     台湾50     32,000     -     -       ①     基金     0050     台湾50     32,000     -     -       ②     股票     1614     三澤電     156.5     -     -       ③     ※     股票     1907     永豐珍     119     -     -       ③     ※     公司復     B50147     道東新103-1     1,000     -     -       ③     ※     公司復     B50147     道東新103-1     1,000     -     -       ③     ※     公債     T10313R     央債軍103-7     1,300     -     -       ③     ※     CBAS-面定收益     ×     4,000     N/A     -       ④     ※     公債     A00107     央償100-7     1,000     -       ④     ※     %     原種     第)頁種     1,000     N/A     -                                                                                                    | □ 測試部位                    | 建立時間 201-<br>資產種類 6種<br>合併同步狀態<br>自動評價狀態 | 41014<br>0個投組同步 | <mark>資產類別</mark><br>基金<br>股票<br>公司債<br>公債<br>CBAS-固定! | <b>投資金額</b><br>32,000<br>275.5<br>1,000<br>6,000<br>收益 4,000 | %<br>72.27<br>0.62<br>2.26<br>13.55<br>9.03 | 資產現值<br>-<br>-<br>-<br>- | %<br>-<br>-<br>-<br>- |
| ①       X       至金       0050       台場50       32,000       -       -         ③       股票       1614       三洋電       156.5       -       -         ③       股票       1907       永證参       119       -       -         ④       公司後       850147       道東新103-1       1,000       -       -         ●       公債       T10313R       穴便甲103-1       1,000       -       -         ●       公債       A0107       央債100-7       1,000       -       -         ●       公債       A0107       央債100-7       1,000       -       -         ●        公債       A0107       共備100-7       1,000       N/A       -                                                                                                    | <ul> <li>① X 至全 0050 台湾50 32,000</li> <li>○ 股票 1614 三洋電 1565</li> <li>○ X 股票 1907 永登終 119</li> <li>○ X 公司僚 B50147 造庫新103-1 1,000</li> <li>○ X 公債 T10313R 只覺甲103-1 5,000</li> <li>○ X 公債 A00107 只覺甲103-1 5,000</li> <li>○ X 公債 A00107 只覺印20-7 1,000</li> <li>○ X 公債 A00107 只覺10-7 1,000</li> <li>○ X 公債 A00107 只覺10-7 1,000</li> <li>○ X 公債 A00107 只覺154年(給 1,000 N/A -</li> </ul>                                                                                                    |                           |                                          | 資產類別            | 外匯選擇權<br>(約2014)<br>資產代碼                               | 買權 1,000<br>44 075 5<br>資產名稱                                 | 2.26<br>100<br>投資數目                         | 市價                       | 理論價                   |
| ●       股質       1907       永豐鈴       119       -       -         ●       公司債       B50147       運車新103-1       1,000       -       -         ●       公債       T10313R       央債甲103-<br>13AR       5,000       -       -         ●       CBAS-回定收益       4,000       N/A       -         ●       公債       A00107       央債100-7       1,000       -         ●       公債       A00107       央債100-7       1,000       -         ●       ※ 佐護提權價權       柴元操台幣(台)       1,000       N/A       -                                                                                                    | ●       股質       1907       永豐鈴       119       -       -         ●       公司債       B50147       遠東新103-1       1,000       -       -         ●       公債       T10313R       央債甲103-<br>13AR       5,000       -       -         ●       CBAS-国定收益       4,000       N/A       -         ●       公債       A00107       央債100-7       1,000       -       -         ●       公債       A00107       央債100-7       1,000       -       -         ●       ●       ●       ●       ●       ●       ●         ●       ●       ●       ●       ●       ●       ●         ●       ●       ●       ●       ●       ●         ●       ●       ●       ●       ●       ●       ●         ●       ●       ●       ●       ●       ●       ●       ●         ●       ●       ●       ●       ●       ●       ●         ●       ●       ●       ●       ●       ●       ●         ●       ●       ●       ●       ●       ●       ●       ●                                                                                                    |                           | (i) ×<br>(i) ×                           | 基金 股票           | 0050<br>1614                                           | 台灣50<br>三洋電                                                  | 32,000<br>156.5                             | -                        | -                     |
| ●     ①     ★     公債     T10313R     央債甲103-<br>13AR     5,000     -     -       ●     ★     CBAS-面定收益     4,000     N/A     -       ●     ★     公債     A00107     央債100-7     1,000     -       ●     ★     公債     4,0017     共債100-7     1,000     -       ●     ★     株     業元 接台幣(台)     1,000     N/A     -                                                                                                    | ●       ①       ▲       公債       T10313R       央債甲103-<br>13AR       5,000       -       -         ●       ▲       CBAS-面定收益       4,000       N/A       -         ●       ▲       公債       A00107       央債100-7       1,000       -         ●       ▲       公債       A00107       央債100-7       1,000       -       -         ●       ★       外匯磁提權償權       二       二       小       ●                                                                                                    |                           | (i) ×<br>(i) ×                           | 股票公司債           | 1907<br>B50147                                         | 永豐餘<br>這東新103-1                                              | 119<br>1,000                                | -                        | -                     |
| ●     CBAS-面定收益     4,000     N/A     -       ●     ★     公債     A00107     央債100-7     1,000     -     -       ●     ★     外匯     券     展示     操台幣(台)     1,000     N/A     -                                                                                                    | ●       CBAS-圖定收益       4,000       N/A       -         ●       ★       公债       A00107       央債100-7       1,000       -       -         ●       ★       外匯鐵環罐買權       類元換台幣(台)       1,000       N/A       -                                                                                                    |                           | <b>()</b> ×                              | 公債              | T10313R                                                | 央債甲103-<br>13AR                                              | 5,000                                       | -                        | -                     |
| ● ★ 外匯磁煙權買權 美元 換台幣 (台 1,000 N/A - 物)買權                                                                                                    | ● 外匯磁爆權買權 美元 換台幣 (台 1,000 N/A - 幣) 買權                                                                                                    |                           |                                          | CBAS-固定收益<br>公債 | A00107                                                 | 央債100-7                                                      | 4,000<br>1,000                              | N/A<br>-                 | -                     |
|                                                                                                    |                                                                                                    |                           | <b>(i)</b> ×                             | 外匯選擇權買權         |                                                        | 美元 換台幣 (台<br>幣 )買權                                           | 1,000                                       | N/A                      | -                     |

2.輸入新增投資組合名稱,並點選確定。

| <b>O</b> PRIS |      |                          |                      |                   |               |      |     |          |
|---------------|------|--------------------------|----------------------|-------------------|---------------|------|-----|----------|
| し 資産          | 投資組合 | 測試部位                     |                      |                   |               |      |     |          |
|               |      | 建立時間 20141014            | 資產類別                 | 投資金額              | %             | 資產現值 | %   |          |
| □ 測試部位        | •    | 資產種類 6種<br>合併同步狀態 0個投組同步 | 基金                   | 32,000            | 72.27         |      |     | <u>^</u> |
|               |      | 自動評價狀態                   | <sub>松栗</sub><br>公司債 | 1,000             | 2.26          |      |     |          |
|               |      |                          | x                    | 6,000<br>X益 4,000 | 13.55<br>9.03 |      |     |          |
|               |      |                          |                      | 【權 1,000          | 2.26          |      |     |          |
|               |      | 新增投資組合名稱                 |                      | 資產名稱              | 投資數目          | 市價   | 理論價 |          |
|               |      | Surface of               |                      | 台灣50              | 32,000        |      |     |          |
|               |      | 別試入 唯定                   |                      | 三洋電               |               |      |     |          |
|               |      |                          |                      | 永豐餘               | 119           |      |     |          |
|               |      |                          |                      | 遺車新103-1          |               |      |     |          |
|               |      |                          |                      | 央債甲103-<br>13AR   | 5,000         |      |     |          |
|               |      |                          |                      |                   | 4,000         |      |     |          |
|               |      |                          |                      | 央債100-7           | 1,000         |      |     |          |
|               |      | ● ★ 外匯選擇權買權              |                      | 美元 換台幣 (台<br>幣)買權 |               |      |     |          |

3.新增完成後,會出現於投資組合選單中。

| <b>С</b> 資產 <b>С</b> 投資組合 | 測試部位                 |                      |                                                                                                    |        |    |
|---------------------------|----------------------|----------------------|----------------------------------------------------------------------------------------------------|--------|----|
|                           | 建立時間 20141014        | 資產類                  | <b>観 うちょう ひょうちょう ひょうちょう ひょうちょう しちょう しちょう うちょう うちょう しんしょう しょう しんしょう しんしょ しんしょ</b> | %      | 資産 |
|                           | 資産種類 6種              | 基金                   | 32,000                                                                                                    | 72.27  | -  |
| し 測試A                     | 合併向步狀態 U個投<br>自動範備時期 | 組向步 股票               | 275.5                                                                                                    | 0.62   | -  |
|                           | 日期評慎欣應               | 公司債                  | 1,000                                                                                                    | 2.26   | -  |
|                           |                      | 公債                   | 6,000                                                                                                    | 13.55  | -  |
| □ 測試部位                    |                      | CBAS-                | 固定收益 4,000                                                                                                    | 9.03   | -  |
| шчаласка 🗸 🗸              |                      | 外匯選                  | 擇權買權 1,000                                                                                                    | 2.26   | -  |
|                           |                      | 4南 立7 /六             |                                                                                                    | 100    |    |
|                           | 資産                   | <sup>霍</sup> 類別 資產代碼 | 資產名稱                                                                                                    | 投資數目   | 市價 |
|                           | (i) 🗙 🖽              | ≥ 0050               | 台灣50                                                                                                    | 32,000 | -  |

#### 三、將資產加入投資組合

1.點擊"資產"按鈕,進入"資產"工具面板,開始進行建置投資組合的動作。

|                | S                   |                                           |      |       |               |
|----------------|---------------------|-------------------------------------------|------|-------|---------------|
| <b>C</b><br>資產 | ・ 投資組合              | 權益+債券測試                                   |      |       |               |
| 主類別<br>次類別     | 權益證券-現貨 ▼<br>上市股票 ▼ | 建立時間 20140626<br>資產種類 0種<br>合併同步狀態 0個投組同步 | 資產   | 類別 投資 | <u> 登金額 %</u> |
| 資產代碼           | 輸入資產代碼<br>代碼查詢 確定   | 自動評價狀態                                    |      |       |               |
| 資產名稱           |                     | 資產類別                                      | 資產代碼 | 資產名稱  | 投資金額          |
| 貨幣別            | 台灣▼                 |                                           |      |       |               |
| 持有部位(張)        | *                   |                                           |      |       |               |
| 取得成本           |                     |                                           |      |       |               |
| 取得日期           |                     |                                           |      |       |               |
|                |                     |                                           |      |       |               |

#### 2. 資產選擇

EX:選擇 CBAS,則主類別選擇為"利率商品-衍生性",次類別為"可轉債資產交換"時,點選"代碼查詢"按鈕,即可開啟資產代碼查詢工具。

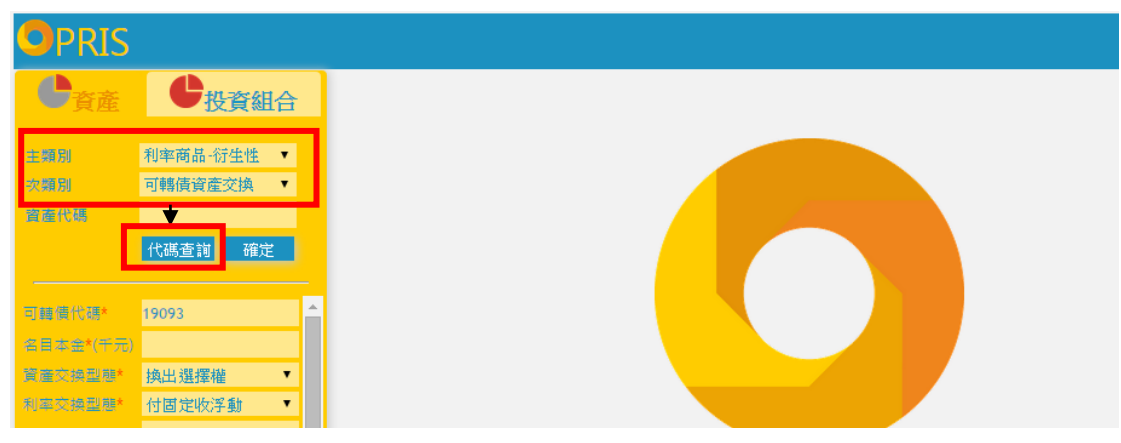

2. 資產代碼查詢工具:點選左側文字的可轉債分類名稱,即可顯示所有該類別公債。

| 水泥   |  |
|------|--|
| 食品   |  |
| 塑膠   |  |
| 紡織   |  |
| 電機機械 |  |
| 電線電纜 |  |
| 化學   |  |
| 玻璃陶瓷 |  |
| 造紙   |  |

3. 點選右側白色區域中的可轉債名稱,即會將此債券資料帶回"資產"工具面板。

| 水泥         | 十電一              | 東元二              | 東元三                       | 下道一                     | 台安一         |
|------------|------------------|------------------|---------------------------|-------------------------|-------------|
| 食品         | 二 )<br>瑞利—       | 瑞利二              | 力山一                       | 上~                      | 耿鼎—         |
| 塑膠         | 耿鼎二              | 耿鼎三              | 恩德一                       | 恩德二                     | 樂十一         |
| 紡織         | 樂十一(P)           | 樂十二              |                           | <b>亞崴二</b>              | 重于一         |
| 電機機械       | 新企一              | 新企二              | <u></u><br>精確—            | <u></u> 精確二             | 指確一         |
| 電線電纜       | 中字—              | 和大一              | 和大一                       | 和大三                     | <b>富隆</b> — |
| 化學         | 正峰一              | <u> </u>         | 捷邦—                       | 程泰一                     | 和勤101-1(P)  |
| 玻璃陶瓷       | 永冠一              | F-駿吉一            | 為升—                       | 宫鑫—                     | 帝寶一         |
| 造紙         | 羅里一              | 高力一              | 高力一                       | 高力三                     | 高力四         |
| 鋼 <u>銀</u> | 和大三              | 巡十99-1(P)        | 高 <u>/」</u><br>總十100-1(P) | 高 <u>万</u><br>宏易99-1(P) | 闯刃口<br>擎虾—  |
| 体形         | ₩ <u>₩</u>       | 未上35 1(1)<br>大同— | 朱豆 <sup></sup>            | <u>三</u> 路—             | →小<br>永部—   |
| に見ていた。     | <b>手</b> ルー<br>亩 | 方+耍              |                           | 瑞知—                     | 小型<br>故易—   |
| 电丁 答 7 章   | 不口<br>           |                  | 方林 <u></u><br>鹿唼一         | 不同                      | עיא ממו     |
| LA 注       | 1550 921 1753    | <u>_</u> 44      | 変嗎                        | 土宍                      |             |

4.輸入欄位中將有打\*號者為必填欄位,其他為選填欄位,完成後請點選按鈕,將該筆 資產加入投資組合中。

EX:

CBAS 必填欄位:

名目本金、資產交換型態、利率交換型態、契約起/迄日、基礎貨幣、換入貨幣、付息頻率、付 固定利率、收固定利率。

\*只是當這筆契約為收取利息時,則『付固定利率』的欄位就填入0,反之則在『收固定利率』 的欄位填入0。

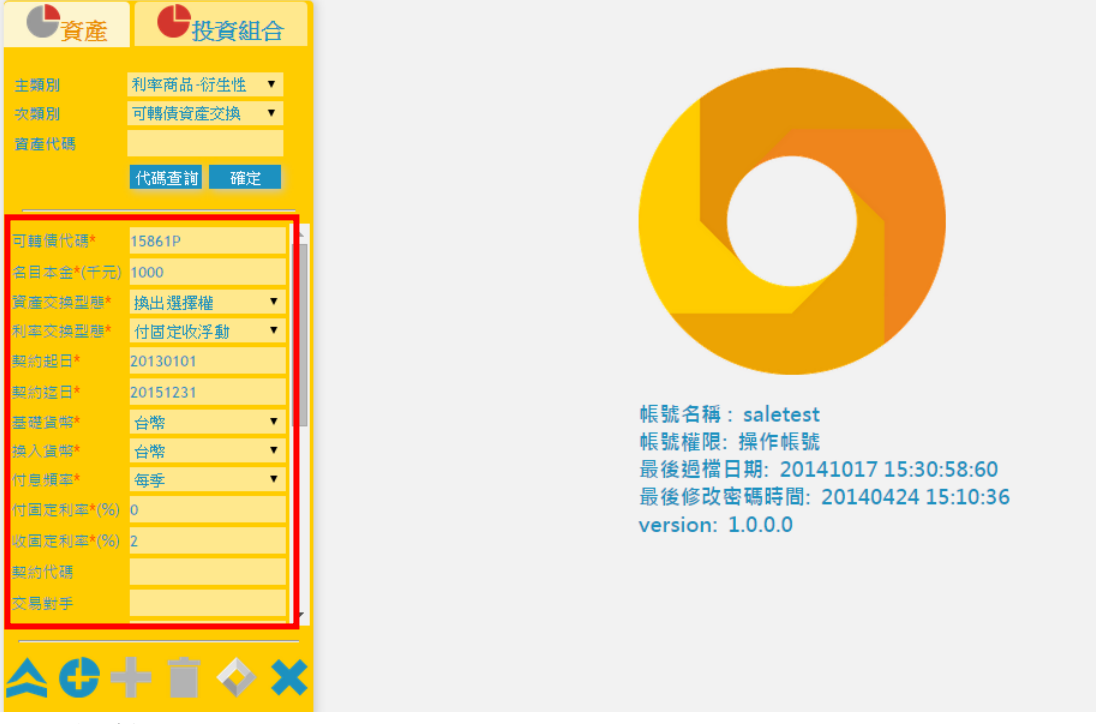

#### CBAS 選填欄位:

『契約代碼』:可供使用者於預覽畫面快速區分不同契約,可將使用者公司內部 針對該契約建立的代碼或序號輸入此欄,以方便瀏覽。

『交易對手』:一欄請填入交易對手的證券代碼,若無,則會預設以 TCRI 等級 3 來考慮此一商品的信用風險利差。

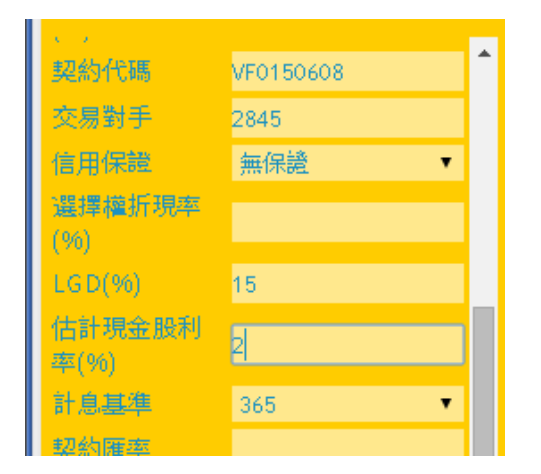

4.按下加入投組按鈕後,即成功加入此一資產。

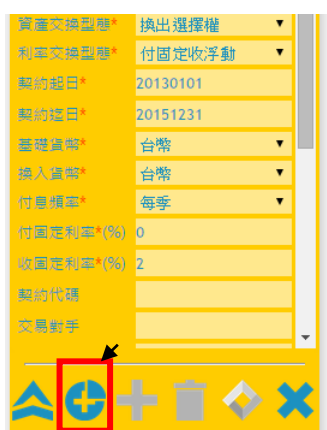

5.選擇投資組合,並點選確定。

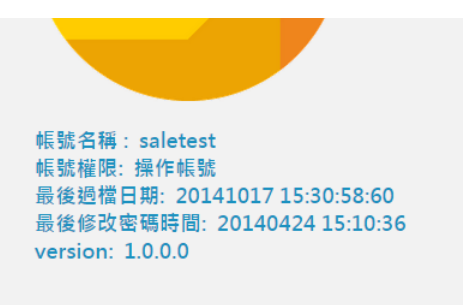

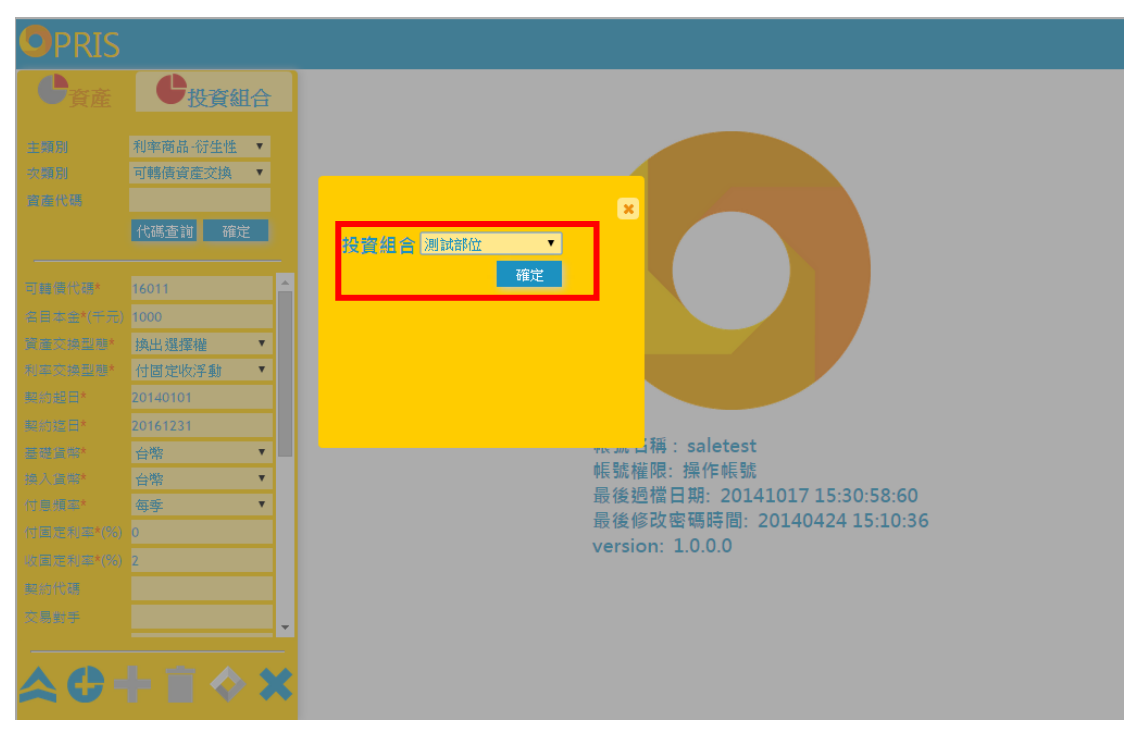

## 四、投資組合管理

A.計算投資組合

1.勾選欲計算之投資組合,點選評價

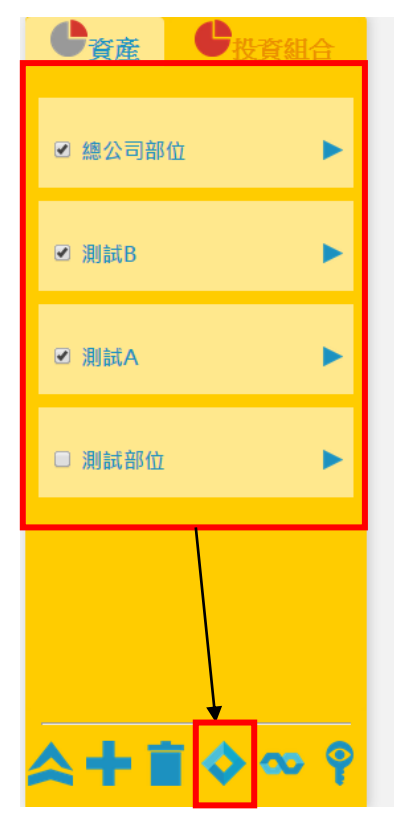

| 測試部位         |           |          |                    |        |      |
|--------------|-----------|----------|--------------------|--------|------|
| 建立時間 201     | 41014     | 資產類別     | 投資金額               | %      | i    |
| 資產種類 6種      |           | 基金       | 32,000             | 72.27  | 32   |
| 合併同步狀態       | 0個投組同步    | 股票       | 275.5              | 0.62   | 27   |
| 目動評價狀態       |           | 公司債      | 1,000              | 2.26   | 1,0  |
|              |           | 公債       | 6,000              | 13.55  | 97   |
|              |           | CBAS-固定收 | 益 4,000            | 9.03   | -    |
|              |           | 外匯選擇權買   | 【權 1,000           | 2.26   | 14   |
|              |           | 4亩 並7 /수 | 44 07E E           | 100    | 27   |
|              | 資產類別      | 資產代碼     | 資產名稱               | 投資數目   |      |
| (i) ×        | 基金        | 0050     | 台灣50               | 32,000 | 32,0 |
| (i) ×        | 股票        | 1614     | 三洋電                | 156.5  | 156  |
| <b>i</b> ×   | 股票        | 1907     | 永豐餘                | 119    | 119  |
| (i) 🗙        | 公司債       | B50147   | 遺東新103-1           | 1,000  | 1,00 |
| <b>(i) X</b> | 公債        | T10313R  | 央債甲103-<br>13AR    | 5,000  | -    |
| <b>i</b> ×   | CBAS-固定收益 |          |                    | 4,000  | N/A  |
| <b>i</b> ×   | 公債        | A00107   | 央債100-7            | 1,000  | 970. |
| <b>(i) ×</b> | 外匯選擇權買權   |          | 美元 換台幣 (台<br>幣 )買權 | 1,000  | N/A  |

2. 輸入評價基準日,點選確定。

| ☑ 測試B  | • | 訪勉入投資組合評價穩準日 | \$,000<br>\$,000<br>\$,000<br>1,000               | 2.20<br>13.55<br>9.03<br>2.26  | 970.04<br>-<br>14<br>24.250.16 | 2.83<br>-<br>0.04 |
|--------|---|--------------|---------------------------------------------------|--------------------------------|--------------------------------|-------------------|
| ☑ 測試A  | • | 20141017 確定  | <b>資產名稱</b><br><sup>1850</sup><br><sup>16</sup> 電 | <b>投資數目</b><br>32,000<br>156.5 | 市價<br>32,000<br>156.5          | 理論(<br>-<br>-     |
| □ 測試部位 | • |              | 型餘<br>同新103-1                                     | 119<br>1,000                   | 119<br>1,000.62                | - 1015.7139       |

B.檢視投資組合

1.點選投資組合,相關資訊會顯示於右方空白處。

投組已建構完成之示意圖:

| し う う う う う う う う う う う う う う う う う う う | 測試部位                |               |                 |        |      |     |
|-----------------------------------------|---------------------|---------------|-----------------|--------|------|-----|
|                                         | 建立時間 201410         | 014 <b>資產</b> | 原別 投資金額         | %      | 資產現值 | %   |
|                                         | 資産種類 6種             | 基金            | 32,000          | 72.27  | -    | -   |
| U 測試A                                   | 合併同步狀態 0個<br>空歌研究以前 | 固投組同步 股票      | 275.5           | 0.62   | -    | -   |
|                                         | 日勤評價狀態              | 公司條           | <b>€</b> 1,000  | 2.26   | -    | -   |
|                                         |                     | 公債            | 6,000           | 13.55  | -    | -   |
| □ 測試部位                                  | <b>→</b>            | CBAS          | -固定收益 4,000     | 9.03   | -    | -   |
| С жараларш                              |                     | 外匯潮           | 醫擇權買權 1,000     | 2.26   | -    | -   |
|                                         |                     | 4曲 並7 4       | ► AA 076 6      | 100    |      |     |
|                                         |                     | 資產類別 資產代碼     | 資產名稱            | 投資數目   | 市價   | 理論價 |
|                                         | (i) 🗙 💡             | 基金 0050       | 台灣50            | 32,000 | -    | -   |
|                                         | (i) 🗙 👘             | 股票 1614       | 三洋電             | 156.5  | -    | -   |
|                                         | <b>i</b> × ,        | 股票 1907       | 永豐餘             | 119    | -    | -   |
|                                         | <b>(i) ×</b>        | 公司債 B50147    | 這東新103-1        | 1,000  | -    | -   |
|                                         | <b>(i)</b> ×        | 公債 T10313R    | 央債甲103-<br>13AR | 5,000  | -    | -   |

## C.合併投資組合

1.勾選已存在之投資組合,點選"合併",即可以合併投資組合。

| 2 測試A       万量整理類 6種<br>合併同步状態 0個投組同步<br>自動評價状態 0個投組同步<br>自動評價状態 0個投組同步<br>自動評價状態 0個投組同步<br>自動評價狀態 0個投組同步<br>自動評價狀態 0個投組同步<br>自動評價狀態 0個投組同步<br>自動評價狀態 0個投組同步<br>自動評價狀態 0個投組同步<br>自動評價狀態 0個投組同步<br>自動評價狀態 0個投組同步<br>自動評價狀態 0個投組同步<br>自動評價狀態 0個投組同步<br>自動評價狀態 0個投組同步<br>自動評價狀態 0個投組同步<br>自動評價狀態 0個投組同步<br>自動評價狀態 0<br>(BAS-圖定收益 4,000 2,26<br>-<br>CBAS-圖定收益 4,000 9,03<br>-<br>CBAS-圖定收益 4,000 9,03<br>-<br>CBAS-圖定收益 4,000 9,03<br>-<br>CBAS-圖定收益 4,000 9,03<br>-<br>CBAS-圖定收益 4,000 9,03<br>-<br>CBAS-圖定收益 4,000 9,03<br>-<br>CBAS-圖定收益 4,000 9,03 -<br>-<br>-<br>CBAS-圖定收益 4,000 9,03 -<br>-<br>-<br>-<br>CBAS-圖定收益 4,000 9,03 -<br>-<br>-<br>-<br>CBAS-圖定收益 4,000 9,03 -<br>-<br>-<br>-<br>-<br>-<br>-<br>-<br>-<br>-<br>-<br>-<br>-<br>-<br>-<br>-<br>-<br>-<br>-                                                                                                    |             | 建立時間 201     | 41014     | 咨嘉類別               | 投资全類               | %      | 客套租店 | %   |
|----------------------------------------------------------------------------------------------------|-------------|--------------|-----------|--------------------|--------------------|--------|------|-----|
| <ul> <li>○ 測試A</li> <li>○ 測試A</li> <li>○ 測試A</li> <li>○ 測試A</li> <li>○ 測試A</li> <li>○ 測試A</li> <li>○ 測試A</li> <li>○ 測試A</li> <li>○ 二、(1)</li> <li>○ 二、(1)<th></th><th>資產種類 6種</th><th></th><th>基金</th><th>32,000</th><th>72.27</th><th></th><th></th></li></ul> |             | 資產種類 6種      |           | 基金                 | 32,000             | 72.27  |      |     |
| <ul> <li>② 測試A</li> <li>○ 測試A</li> <li>○ 測試A</li> <li>○ 測試部位</li> <li>○ 測試部位</li> <li>○ 二</li> <li>○ 二</li></ul>                                                                                                    | 🕑 測試B 📃 🕨 🕨 | 合併同步狀態       | 0個投組同步    | 100 III<br>107 III | 275 5              | 0.62   | _    | _   |
| <ul> <li>○ 測試A</li> <li>○ 測試部位</li> <li>○ 測試部位</li> <li>○ 測試部位</li> <li>○ 次度の分析</li> <li>○ 次度の分析</li> <li>○ 方法</li> <li>○ 方法</li> <li>○</li></ul>                                                                                                    |             | 自動評價狀態       |           | 公司債                | 1.000              | 2.26   | -    | -   |
| <ul> <li>※ 測試A</li> <li>▶ 測試部位</li> <li>▶ 測試部位</li> <li>● 「</li> <li>● 「</li> <li>● 「</li> <li>● 「</li> <li>● ○ 二</li> <li>● ○ 二</li> <li>● ○ □</li> <li>● ○ ○ ○</li> <li>● ○ ○</li> <li>● ○ ○</li> <li>● ○</li> <li>●</li></ul>                                                                                                    |             |              |           | 公債                 | 6,000              | 13.55  | -    |     |
| <ul> <li>※ 湖湖林</li> <li>※ 湖湖林</li> <li>※ 湖誠部位</li> <li>※ 湖武部位</li> <li>※ 副本</li> <li>○ 湖武部位</li> <li>○ 湖武部位</li> <li>○ 法</li> <li>○ 法</li> <li>○ 法</li> <li>○ 法</li> <li>○ 法</li> <li>○ 法</li> <li>○ 公司使</li> <li>○ 方法</li> <li>○ 公司使</li> <li>○ 方法</li> <li>○ 公司使</li> <li>○ ○</li> <li>○ ○</li> <li>○</li> <li>○ ○</li> <li>○</li> <li>○</li> <li>○</li> <li>○</li> <li>○</li> <li>○</li> <li>○</li> <li>○</li> <li>○</li> <li>○</li> <li>○</li> <li>○</li> <li>○</li> <li>○</li> <li>○</li> <li>○</li> <li>○</li> <li>○</li> <li>○</li> <li>○</li> <li>○</li> <li>○</li> <li>○</li> <li>○</li> <li>○</li> <li>○</li></ul>                                                                                                    |             |              |           | CBAS-固定            | 收益 4,000           | 9.03   | -    | -   |
| <ul> <li>※ 測試部位</li> <li>※ 新会</li> <li>※ 新会</li> <li>※ 新会</li> <li>※ 新会</li> <li>※ 新会</li> <li>※ 新会</li> <li>※ 新会</li> <li>※ 新会</li> <li>※ 新会</li> <li>※ 新会</li> <li>※ 新会</li> <li>※ 新会</li> <li>※ 「日本</li> <li>※ 「日本<td>🕙 дладА 📂</td><td></td><td></td><td>外匯選擇權</td><td>買權 1,000</td><td>2.26</td><td>-</td><td>-</td></li></ul>                                  | 🕙 дладА 📂   |              |           | 外匯選擇權              | 買權 1,000           | 2.26   | -    | -   |
| <ul> <li>潮試部位</li> <li>● 潮試部位</li> <li>● 満金(第)</li> <li>● 資産代码</li> <li>● 資産代码</li> <li>● 資産代码</li> <li>● 読重</li> <li>● 050</li> <li>● 台湾50</li> <li>● 2,000</li> <li>● -</li> <li>● (1)</li> <li>● 股票</li> <li>● 16</li> <li>● 日本</li> <li>● 16</li> <li>● 17</li> <li>● 1907</li> <li>● 50</li> <li>● 1907</li> <li>● 50</li> <li>● 1907</li> <li>● 50</li> <li>● 1907</li> <li>● 1907</li> <li>● 50</li> <li>● 1907</li> <li>● 50</li> <li>● 1907</li> <li>● 1907</li>     &lt;</ul>                                                                                                    |             |              |           | 4m ±17 /+++        | 44 976 6           | 100    |      |     |
| <ul> <li>2 測試部位</li> <li>3 業 重金</li> <li>4 三年電</li> <li>56.5</li> <li>-</li> <li>4</li> <li>56.5</li> <li>-</li> <li>4</li> <li>5</li> <li>5</li> <li>-</li> <li>4</li> <li>5</li> <li>5</li> <li>5</li> <li>-</li> <li>4</li> <li>5</li> <li>5</li> <li>5</li> <li>-</li> <li>4</li> <li>5</li> <li>5</li> <li>5</li> <li>-</li> <li>5</li> <li>4</li> <li>5</li> <li>5</li> <li>-</li> <li>4</li> <li>5</li> <li>5</li> <li>5</li> <li>4</li> <li>5</li> <li>5</li> <li>5</li> <li>4</li> <li>5</li> <li>5</li> <li>5</li> <li>5</li> <li>4</li> <li>4</li> <li>5</li> <li>5</li> <li>6</li> <li>6</li> <li>6</li> <li>6</li> <li>6</li> <li>6</li> <li>6</li> <li>6</li> <li>6</li> <li>6</li> <li>6</li> <li>6</li> <li>6</li> <li>6</li> <li>6</li> <li>6</li> <li>6</li> <li>7</li> <li>6</li> <li>7</li> <li>7</li> <li>8</li> <li>8</li> <li>6</li> <li>7</li> <li>8</li> <li>9</li> <li>8</li> <li>9</li> <li>8</li> <li>9</li> <li>9</li> <li>9</li> <li>8</li></ul>                                                                                                    |             |              | 資產類別      | 資產代碼               | 資產名稱               | 投資數目   | 市價   | 理論價 |
| ①       股質       1614       三洋電       156.5       -       -         ①       股質       1907       永置録       119       -       -         ①       ※       公司領       B50147       道東新103-1       1,000       -       -         ①       ※       公債       T10313R       失傷軍103-       5,000       -       -         ①       ※       CBAS-面定收益       4,000       N/A       -         ①       ※       公債       A00107       央債0-07       1,000       -         ①       ※       公債       A00107       央債10-7       1,000       -       -         ①       ※       外匯擴揚欄櫃置       幣了操台幣(台)       1,000       N/A       -                                                                                                    | ☑ 測試部位 ▶    | <b>(i)</b> × | 基金        | 0050               | 台灣50               | 32,000 | -    | -   |
| ③     股票     1907     永登鈴     119     -     -       ③     ※     公司債     B50147     瑞庫新103-1     1,000     -     -       ③     ※     公債     T10313R     弁債甲103-1     5,000     -     -       ③     ※     公債     T10313R     弁須保甲103-7     5,000     -     -       ③     ※     CBAS-国定收益     4,000     N/A     -       ③     ※     公債     A00107     央債印0-7     1,000     -       ③     ※     公債     M0107     供自100-7     1,000     N/A     -                                                                                                    |             | <b>i</b> ×   | 股票        | 1614               | 三洋電                | 156.5  | -    | -   |
| ①      ①      ○      ○      ○      ○      ○      ○      ○      ○      ○      ○      ○      ○      ○      ○      ○      ○      ○      ○      ○      ○      ○      ○      ○      ○      ○      ○      ○      ○      ○      ○      ○      ○      ○      ○      ○      ○      ○      ○      ○      ○      ○      ○      ○      ○      ○      ○      ○      ○      ○      ○      ○      ○      ○      ○      ○      ○      ○      ○      ○      ○      ○      ○      ○      ○      ○      ○      ○      ○      ○      ○      ○      ○      ○      ○      ○      ○      ○      ○      ○      ○      ○      ○      ○      ○      ○      ○      ○      ○      ○      ○      ○      ○      ○      ○      ○      ○      ○      ○      ○      ○      ○      ○      ○      ○      ○      ○      ○      ○      ○      ○      ○      ○      ○      ○      ○      ○      ○      ○      ○      ○      ○      ○      ○      ○      ○    <                                                                                                    |             | <b>i</b> ×   | 股票        | 1907               | 永豐餘                | 119    | -    | -   |
| ●       公債       T10313R       失債甲103-<br>13AR       5,000       -       -         ●       CBAS-固定收益       4,000       N/A       -         ●       公債       A00107       央債100-7       1,000       -       -         ●       ●       ●       ●       ●       ●       ●         ●       ●       ●       ●       ●       ●       ●         ●       ●       ●       ●       ●       ●       ●         ●       ●       ●       ●       ●       ●       ●         ●       ●       ●       ●       ●       ●       ●                                                                                                    |             | <b>i</b> ×   | 公司債       | B50147             | 遺東新103-1           | 1,000  | -    | -   |
| ●     CBAS-国定收益     4,000     N/A     -       ●     ▲     公債     A00107     央債100-7     1,000     -       ●     ★     外國獲標權實權     幣)實權     1,000     N/A     -                                                                                                    |             | <b>i</b> ×   | 公債        | T10313R            | 央債甲103-<br>13AR    | 5,000  | -    | -   |
| <ul> <li>① ★ 公债 A00107 失債100-7 1,000</li> <li>③ ★ 外匯選擇權買權 英元接合幣(給 1,000 N/A -</li> </ul>                                                                                                    |             | <b>i</b> ×   | CBAS-固定收益 |                    |                    | 4,000  | N/A  | -   |
| ⑦ ★ 外匯進擇權買權 美元換台幣(給 1,000 N/A - 常)買權                                                                                                    |             | <b>i</b> ×   | 公債        | A00107             | 央債100-7            | 1,000  | -    | -   |
|                                                                                                    |             | <b>(i)</b> 🗙 | 外匯選擇權買權   |                    | 美元 換台幣 (台<br>幣 )買權 | 1,000  | N/A  | -   |
|                                                                                                    |             |              |           |                    |                    |        |      |     |
|                                                                                                    |             |              |           |                    |                    |        |      |     |
|                                                                                                    |             |              |           |                    |                    |        |      |     |

2.命名合併部位投資組合名稱,並勾選是否"同步"

若勾選同步,則未來子投資組合資產新增/刪除,則將連動合併部位

若未勾選同步,則代表此合併部位為一次式的部位建立,未來子部位變動將不會影響合併部位。

| <b>し</b> 資產 <b>し</b> 投資組合 | 測試部位                                  |       |                    |        |      |                                       |
|---------------------------|---------------------------------------|-------|--------------------|--------|------|---------------------------------------|
|                           | 建立時間 20141014                         | 資產類別  | 投資金額               | %      | 資產現值 | %                                     |
|                           | 資產種類 6種                               | 基金    | 32,000             | 72.27  | -    |                                       |
| 🔍 ляјац D                 | 合併问步获想 U個投組问步<br>自動輕信狀能               | 股票    | 275.5              | 0.62   |      |                                       |
|                           |                                       | 公司債   | 1,000              | 2.26   |      |                                       |
|                           |                                       |       | 6,000              | 13.55  |      |                                       |
|                           |                                       | ×     | 收益 4,000           | 9.03   |      |                                       |
| 🗹 длацА                   |                                       |       | 買權 1,000           | 2.26   |      |                                       |
|                           | · 文「小時 +凡 -ケ 小月 へ ク 利平                |       | AA 976 6           | 100    |      | · · · · · · · · · · · · · · · · · · · |
|                           | 新唱发真組首省傳                              |       | 資產名稱               | 投資數目   | 市價   | 理論價                                   |
| ☑ 測試部位                    | · · · · · · · · · · · · · · · · · · · | 难宁    | 台灣50               | 32,000 |      |                                       |
|                           |                                       | UE AC | 三洋電                |        |      |                                       |
|                           |                                       | _     | 永豐餘                | 119    |      |                                       |
|                           |                                       |       | 遺車新103-1           |        |      |                                       |
|                           |                                       |       | 央債甲103-<br>13AR    | 5,000  |      |                                       |
|                           | CBAS-固定收益                             |       |                    | 4,000  |      |                                       |
|                           | (i) 🗙 公債 A(                           | 00107 | 央債100-7            | 1,000  |      |                                       |
|                           | ● ● ● ● ● ● ● ● ● ● ● ● ● ● ● ● ● ● ● |       | 美元 換台幣 (台<br>幣 )買權 |        |      |                                       |

### D.投資組合詳細資訊查詢

點擊三角型後點選投資組合資訊,即會顯示此投資組合相關資訊 1.顯示投資組合資訊

|           |                         |         | ,000         | 2.20   |     |     |
|-----------|-------------------------|---------|--------------|--------|-----|-----|
|           | 机物体入动机                  |         | 000          | 13.55  | -   | -   |
| □ 測試式 立(合 | 反直相首直訊                  |         | 000          | 9.03   | -   | -   |
|           |                         | <u></u> | 000          | 2.26   | -   | -   |
|           |                         |         | 10755        | 100    |     |     |
|           | 投資組合名稱 測試部位             |         | 名稱           | 投資數目   | 市價  | 理論價 |
|           |                         |         | 50           | 32,000 | -   | -   |
|           | 建立時間 20141014           |         | ŧ            | 156.5  | -   | -   |
|           | 管理人名稱 saletest 新103-1   | 119     | -            | -      |     |     |
|           |                         |         | 新103-1       | 1,000  | -   | -   |
|           | 投容组合逾 <u>至 44</u> 275 5 | •       | ₱103-<br>X   | 5,000  | -   | -   |
|           | 合併同步管理                  |         |              | 4,000  | N/A | -   |
|           | 評價報表檢視                  |         | 100-7        | 1,000  | -   | -   |
|           | 自動計算設定                  |         | 換台幣 (台<br>【權 | 1,000  | N/A | -   |
|           |                         |         |              |        |     |     |

2.檢視合併同步管理

詳列出該部位所合併之子部位清單,並可點選"X",刪除該子部位。

有合併其他部位示意圖:

| して<br>資産<br>して<br>投資組合 | 測試部位                                  |                        |        |        |      |    |
|------------------------|---------------------------------------|------------------------|--------|--------|------|----|
|                        | 建立時間 20141014                         | 客 産 類 別                | 資金額    | %      | 資產現值 | 直  |
| □ 纳公司如位                | 投資組合資訊                                |                        | ,000   | 72.27  | -    | -  |
| □總公司部位                 | 合併同步管理                                |                        | 5.5    | 0.62   | -    | -  |
|                        |                                       |                        | 00     | 2.26   | -    | -  |
|                        |                                       |                        | 00     | 13.55  | -    | -  |
| □ 測試B                  | 測試A ★                                 |                        | 00     | 9.03   | -    | -  |
| - //01/20              |                                       |                        | 00     | 2.26   | -    | -  |
|                        | ali≜∓ D 🖌                             |                        | 576 6  | 招容動日   | 市價   | Ŧæ |
|                        | /用) 山, D                              |                        | 1119   |        | Plat | 11 |
| □ 測試A ►                |                                       |                        | þ      | 32,000 | -    | -  |
|                        | 测試部位 苯                                |                        |        | 156.5  | -    |    |
|                        |                                       | _                      |        | 119    | -    | -  |
| □ 測試部位                 | ····································· |                        | f103-1 | 1,000  | -    | -  |
|                        | 評 <b>俱</b> 取衣触倪<br>白動計質設定             |                        | 9103-  | 5,000  | -    | -  |
|                        | UDAS-回正明                              | <ul> <li>()</li> </ul> |        | 4,000  | N/A  | -  |

3.評價報表檢視

查詢一段區間:輸入欲查詢之評價區間

查詢單一日期:起日與迄日輸入同一天

| し う う う う う う う う う う う う う う う う う う う | 測試部位                                            |                             |
|-----------------------------------------|-------------------------------------------------|-----------------------------|
| □ 總公司部位                                 | 建立時間 20141014  建立時間 20141014 参売類別 投資組合資訊 合併同步管理 | 投資金<br>2,000<br>75.5<br>000 |
| □ 測試B ►                                 | 評價報表檢視                                          | 000<br>000<br>000<br>000    |
| □ 測試A ►                                 | 前期入計1頁日期<br>20141016 ~20141017                  | <mark>名稱</mark><br>50<br>電  |
| □ 測試部位                                  | 確定                                              | 餘<br>新103-<br>甲103-         |

可預覽報表、下載單一資產報表、全部下載報表

| 全部下載               |        |          |             |           |              |          |              |             |               |            |            |         |             |                           |                |             |        |             |                           |
|--------------------|--------|----------|-------------|-----------|--------------|----------|--------------|-------------|---------------|------------|------------|---------|-------------|---------------------------|----------------|-------------|--------|-------------|---------------------------|
| 公債                 | _      |          |             |           |              |          |              |             |               |            |            |         |             |                           |                |             |        |             |                           |
| 下載報表               |        |          |             |           |              |          |              |             |               |            |            |         |             |                           |                |             |        |             |                           |
| 部位<br>名稱           |        | 債券代號     | 債券簡<br>稱    | 剩餘期間      |              | 字續期間     | DV01         | 票面利率<br>(%) | ≝ 評價利率<br>(%) | 成交信<br>(%) | 成交價        | 理論價     | 理論價(        | %) <mark>加碼</mark><br>(%) | TEJ加碼(9        | 6)          | VaR(%) | 信賴水<br>準(%) | 備註                        |
| 總公<br>司部 201-<br>位 | 41017  | A00107   | 央債<br>100-7 | 16.802739 | 726027397 1  | 4.445794 | 1373.01829   | 5 1.8750    | 2.088300      | -          | 97.0035    | 97.4787 | 2.08830     | 0                         | 0.0214200      | 3611649867  | 5 0.54 | 99%         | 此殖利率資<br>料日期為<br>20141016 |
| 公司債                |        |          |             |           |              |          |              |             |               |            |            |         |             |                           |                |             |        |             |                           |
| 下載報表               |        |          |             |           |              |          |              |             |               |            |            |         |             |                           |                |             |        |             |                           |
| 部位名稱               | 日期     | 債参       | \$類別        | 債券代號      | 債券簡稱         | 理論價格     | 理論評信<br>率(%) | 日本 信用評      | 等TEJ加         | 碼(%)       | VaF        | R(%)    | 信賴水準<br>(%) | 幣別                        | 匯率             | 存續期間        | DV01   |             | 備註                        |
| 總公司部<br>位          | 201410 | 017 公司   | 個           | B50147    | 遭車新103-<br>1 | 101.5714 | 1.1439       | 2c          | 0.3261        | 4575453    | 88424 0.18 |         | 99%         | NTD                       | 1.0            | 4.232655    | 418.47 | 2808        | 此殖利率資料<br>日期為<br>20141016 |
| 上市股票               |        |          |             |           |              |          |              |             |               |            |            |         |             |                           |                |             |        |             |                           |
| 下載報表               |        |          |             |           |              |          |              |             |               |            |            |         |             |                           |                |             |        |             |                           |
| 部位名稱               | E      | 期        | 代           | 8         | 簡稱           | 成交(      | 賈 信          | 評等級         | VaR(%         | )          | 信賴水準(      | %)      |             |                           |                |             |        |             |                           |
| 總公司部位              | 2      | 0141017  | 161         | 14        | 三洋電          | 31.3     | 4            |             | 2.93          |            | 99%        |         |             |                           |                |             |        |             |                           |
| 總公司部位              | . 2    | 0141017  | 190         | J7        | 水豆跡          | 11.9     | 2            |             | 2.44          |            | 99%        |         |             |                           |                |             |        |             |                           |
| 基金                 |        |          |             |           |              |          |              |             |               |            |            |         |             |                           |                |             |        |             |                           |
| 下載報表               |        |          |             |           |              |          |              |             |               |            |            |         |             |                           |                |             |        |             |                           |
| 部位名稱               |        | 日期       | f           | 弋碼        | 簡稱           | I.       | 成交價          | 信評等         | 級             | /aR(%)     | 信          | 賴水準(%   | ) 72E       | 均價                        | 備註             |             |        |             |                           |
| 總公司部位              |        | 20141017 | 0           | 050       | 台灣50         | 6        | 4.0          | -           | 1             | 1.62       | 99         | %       | 67.2        | 514                       | 此成交價<br>為20141 | 資料日期<br>016 |        |             |                           |

### 4.自動計算設定(建議勾選)

| <b>し</b> 資産 した して して して して して して して して して して して して して | 測試部位               |            |
|-------------------------------------------------------|--------------------|------------|
|                                                       | 建立時間 20141014 資產類別 | 投資金額       |
| □ 嫁公司部位                                               | 投資組合資訊             | ,000       |
|                                                       | 合併同步管理             | 5.5        |
|                                                       | 評價報表檢視             | 000        |
| □ 測試B ►                                               | 自動計算設定             | 00         |
|                                                       |                    | 075 5      |
|                                                       | ☑ 安排每日自動計算         | <b>を名稱</b> |
| □ 測試A ►                                               |                    | 0          |
|                                                       |                    | Ξ          |
|                                                       |                    | 5          |
| □ 測試部位                                                |                    | 103-1      |
|                                                       |                    |            |
|                                                       |                    |            |

# E.授權投資組合

\_ \_ \_

1. 勾選欲授權給其他使用者的投資組合

| 物公司如应                                      |
|--------------------------------------------|
| 總公司即加                                      |
| 建立時間 2014<br>資產種類 7種<br>合併同步狀態 3<br>自動評價狀態 |
|                                            |
| () ×<br>() ×                               |
| () ×<br>() ×<br>() ×                       |
| () ×<br>() ×<br>() ×                       |
| () ×<br>() ×                               |
|                                            |

| 恩公可即位       |           |          |                    |         |  |
|-------------|-----------|----------|--------------------|---------|--|
| 建立時間 20141  | L017      | 資產類別     | 投資金額               | %       |  |
| 資產種類 7種     |           | 基金       | 31,675             | 67.2    |  |
| 合併同步狀態 3    | 個投組同步     | 股票       | 1,958              | 4.15    |  |
| 自動評價狀態      |           | 公司債      | 1,000              | 2.12    |  |
|             |           | 公債       | 7,000              | 14.85   |  |
|             |           | CBAS-固定以 | 2益 4,000           | 8.49    |  |
|             |           | 外匯選擇權買   | 貫權 1,000           | 2.12    |  |
|             |           | 司 赤 /主   | E00                | 1 04    |  |
|             | 資產類別      | 資產代碼     | 資產名稱               | 投資數目    |  |
| (i) 🗙       | 基金        | 0050     | 台灣50               | 31,675  |  |
| <b>i</b> ×  | 股票        | 1614     | 三洋電                | 156.5   |  |
| (i) 🗙       | 股票        | 1907     | 永豐餘                | 119     |  |
| (i) 🗙       | 公司債       | B50147   | 這東新103-1           | 1,000   |  |
| (i) 🗙       | 公債        | T10313R  |                    | 5,000   |  |
| (i) 🗙       | CBAS-固定收益 |          |                    | 4,000   |  |
| (i) 🗙       | 公債        | A00107   | 央債100-7            | 1,000   |  |
| <b>i</b> ×  | 外匯選擇權買權   |          | 美元 換台幣 (台<br>幣 )買權 | 1,000   |  |
| (i) 🗙       | 股票        | 1523     | 開億                 | 1,682.5 |  |
| (i) 🗙       | 公債        | 00063    | 北二高三               | 1,000   |  |
| <b>()</b> × | 可轉債       | 11031    | 嘉泥一                | 500     |  |
|             |           |          |                    |         |  |

2. 選取欲授權的使用者帳號,按下確定後即將此投資組合複製一份給該使用者。

| <b>O</b> PRIS     |                     |       |        |                        |              |
|-------------------|---------------------|-------|--------|------------------------|--------------|
| ●<br>資產   ●<br>資產 | 總公司部位               |       |        |                        |              |
|                   | 建立時間 2014           | 1017  | 資產類別   | 」 投資金額                 | %            |
| ☑ 總公司部位 ►         | 資産種類 7種<br>合併同步狀態 3 | 個投組同步 | 基金     | 31,675<br>1,958        | 67.2<br>4.15 |
|                   |                     |       | ×      | 7 000                  | 2.12         |
| ☑ 測試B             | 請選擇欲援               | 键之使用者 |        | 定收益 4,000<br>權買權 1,000 | 8.49<br>2.12 |
|                   |                     |       | 1      | 資產名稱                   | 投資數目         |
| □ 測試A             | st01                | ▼ 確定  |        | 台灣50                   | 31,675       |
|                   |                     |       |        | 三洋電                    | 156.5        |
|                   |                     |       |        | 永豐餘                    | 119          |
| □ 測試部位            |                     |       |        | 這東新103-1               | 1,000        |
|                   |                     |       |        |                        | 5,000        |
|                   | <b>i</b> ×          |       |        |                        | 4,000        |
|                   | (i) ×               | 公債    | 400107 | 央債100-7                | 1,000        |

# F.刪除投資組合

1.勾選欲刪除之投資組合,點選刪除

| OPRIS             |                             |                         |          |                    |              |
|-------------------|-----------------------------|-------------------------|----------|--------------------|--------------|
| C<br>資產 C<br>投資組合 | 總公司部位                       | 立                       |          |                    |              |
|                   | 建立時間 20<br>资本领预 78          | )141017<br><del>*</del> | 資產類別     | 投資金額               | %            |
| □ 總公司部位 📃 🕨       | 自 <u>建</u> 僅類 713<br>合併同步狀態 | ≖<br>[ 3個投組同步           | 基金       | 31,675<br>1 958    | 67.2<br>4.15 |
|                   | 自動評價狀態                      |                         | 公司債      | 1,000              | 2.12         |
|                   |                             |                         | 公債       | 7,000              | 14.85        |
| ☑ 測試B             |                             |                         | CBAS-固定地 | 女益 4,000           | 8.49         |
|                   |                             |                         | 外匯選擇權買   | 買權 1,000           | 2.12         |
|                   |                             | 資產類別                    | 資產代碼     | 資產名稱               | 投資數目         |
| ☑ 測試A             | <b>i</b> ×                  | 基金                      | 0050     | 台灣50               | 31,675       |
|                   | <b>i</b> 🗙                  | 股票                      | 1614     | 三洋電                | 156.5        |
|                   | <b>i</b> ×                  | 股票                      | 1907     | 永豐餘                | 119          |
| □ 測試部位            | <b>i</b> 🗙                  | 公司債                     | B50147   | 遠東新103-1           | 1,000        |
|                   | <b>i</b> ×                  | 公債                      | T10313R  |                    | 5,000        |
|                   | <b>i X</b>                  | CBAS-固定收益               |          |                    | 4,000        |
|                   | <b>i</b> ×                  | 公債                      | A00107   | 央債100-7            | 1,000        |
|                   | <b>i</b> ×                  | 外匯選擇權買權                 |          | 美元 換台幣 (台<br>幣 )買權 | 1,000        |
|                   | <b>(i)</b> ×                | 股票                      | 1523     | 開億                 | 1,682.5      |
|                   | <b>i</b> ×                  | 公債                      | 00063    | 北二高三               | 1,000        |
|                   | <b>i</b> ×                  | 可轉債                     | 11031    | 嘉泥一                | 500          |
| <b>☆+</b> ∎�∞ ?   |                             |                         |          |                    |              |

#### 五、批次上傳功能

## A、部位上傳

| <b>O</b> PRIS      |                                                                                |                                          |                |                                                       |                                                              |                                            |                                                           |                                                |
|--------------------|--------------------------------------------------------------------------------|------------------------------------------|----------------|-------------------------------------------------------|--------------------------------------------------------------|--------------------------------------------|-----------------------------------------------------------|------------------------------------------------|
| して変産               | した資料合                                                                          | 總公司部位                                    |                |                                                       |                                                              |                                            |                                                           |                                                |
| 主顧別<br>次顧別<br>稽憲代碼 | <ul> <li>椎益箋券-現貨 ▼</li> <li>上市股票 ▼</li> <li>輸入資産代碼</li> <li>代碼查詢 箱定</li> </ul> | 建立時間 2014<br>資產種類 7種<br>合併同步狀態<br>自動評價狀態 | 1017<br>3個投組同步 | <mark>資產類別</mark><br>基金<br>股票<br>公司債<br>公債<br>CBAS-固定 | <b>投資金額</b><br>31,675<br>1,958<br>1,000<br>7,000<br>收益 4,000 | %<br>67.2<br>4.15<br>2.12<br>14.85<br>8.49 | <b>資產現值</b><br>31,675<br>275.5<br>1,000.52<br>970.01<br>- | %       93.34       0.81       2.95       2.86 |
| 資產名稱               |                                                                                | _                                        |                | 外匯選擇權]<br>可禁住                                         | 買權 1,000                                                     | 2.12                                       | 13                                                        | 0.04                                           |
| "貨幣別               | 台幣 ▼                                                                           |                                          | 資產類別           | 資產代碼                                                  | 資產名稱                                                         | 投資數目                                       | 市價                                                        | 理論價                                            |
| 持有部位(張)*           |                                                                                | <b>i</b> ×                               | 基金             | 0050                                                  | 台灣50                                                         | 31,675                                     | 31,675                                                    | -                                              |
| 取得成本               |                                                                                | <b>(i)</b> ×                             | 股票             | 1614                                                  | 三洋電                                                          | 156.5                                      | 156.5                                                     | -                                              |
| 取得日期               |                                                                                | <b>(i)</b> X                             | 股票             | 1907                                                  | 永豐餘                                                          | 119                                        | 119                                                       | -                                              |
|                    |                                                                                | (i) X                                    | 公司債            | B50147                                                | 這東新103-1                                                     | 1,000                                      | 1,000.522                                                 | 1016.1709999999999                             |
|                    |                                                                                | <b>(i) X</b>                             | 公債             | T10313R                                               |                                                              | 5.000                                      | -                                                         | -                                              |
|                    |                                                                                | <b>(i)</b> X                             | CBAS-固定收益      |                                                       |                                                              | 4.000                                      | N/A                                                       | -                                              |
|                    |                                                                                | <b>i</b> X                               | 公債             | A00107                                                | 央債100-7                                                      | 1,000                                      | 970.007                                                   | 974.949                                        |
|                    |                                                                                | <b>(i)</b> ×                             | 外匯選擇權買權        |                                                       | 美元 換台幣 (台<br>幣 )買權                                           | 1,000                                      | N/A                                                       | 13.0                                           |
|                    |                                                                                | <b>(i)</b> ×                             | 股票             | 1523                                                  | 開億                                                           | 1,682.5                                    | -                                                         | -                                              |
|                    |                                                                                | <b>(i)</b> ×                             | 公債             | 00063                                                 | 北二高三                                                         | 1,000                                      | -                                                         | -                                              |
|                    |                                                                                | <b>(i)</b> ×                             | 可轉債            | 11031                                                 | 嘉泥一                                                          | 500                                        | -                                                         | -                                              |
| <b>☆</b> 🔂 •       | <b>+ ≡ ◇</b> ×                                                                 |                                          |                |                                                       |                                                              |                                            |                                                           |                                                |

#### 1.點選上傳檔案按鈕,即可進行投資組合資訊的批次上傳

2.保持預設的資產設定檔選項,點選 browse 按鈕,進行檔案選取

| 上傳檔案類型<br>資產設定檔 ▼ |  |
|-------------------|--|
| 請選擇一個或多個上傳檔案      |  |
|                   |  |
|                   |  |
|                   |  |
|                   |  |
|                   |  |
|                   |  |
|                   |  |
|                   |  |
|                   |  |
| 開始上傳取消            |  |

#### 六、資料維護狀況查詢功能

1.點擊右上角小人圖示,展開功能視窗:

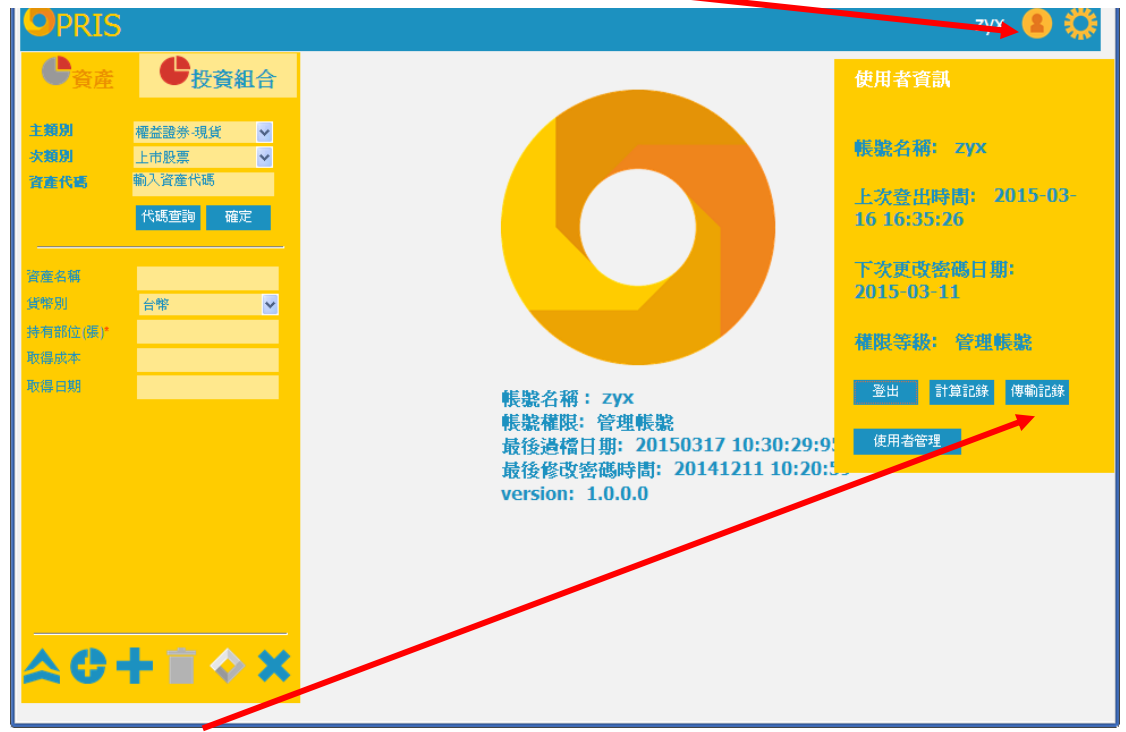

2.點擊傳輸紀錄按鈕,即可開啟視窗查詢現在的資料傳輸過檔狀況,且每次點選就會 作資料查詢更新。

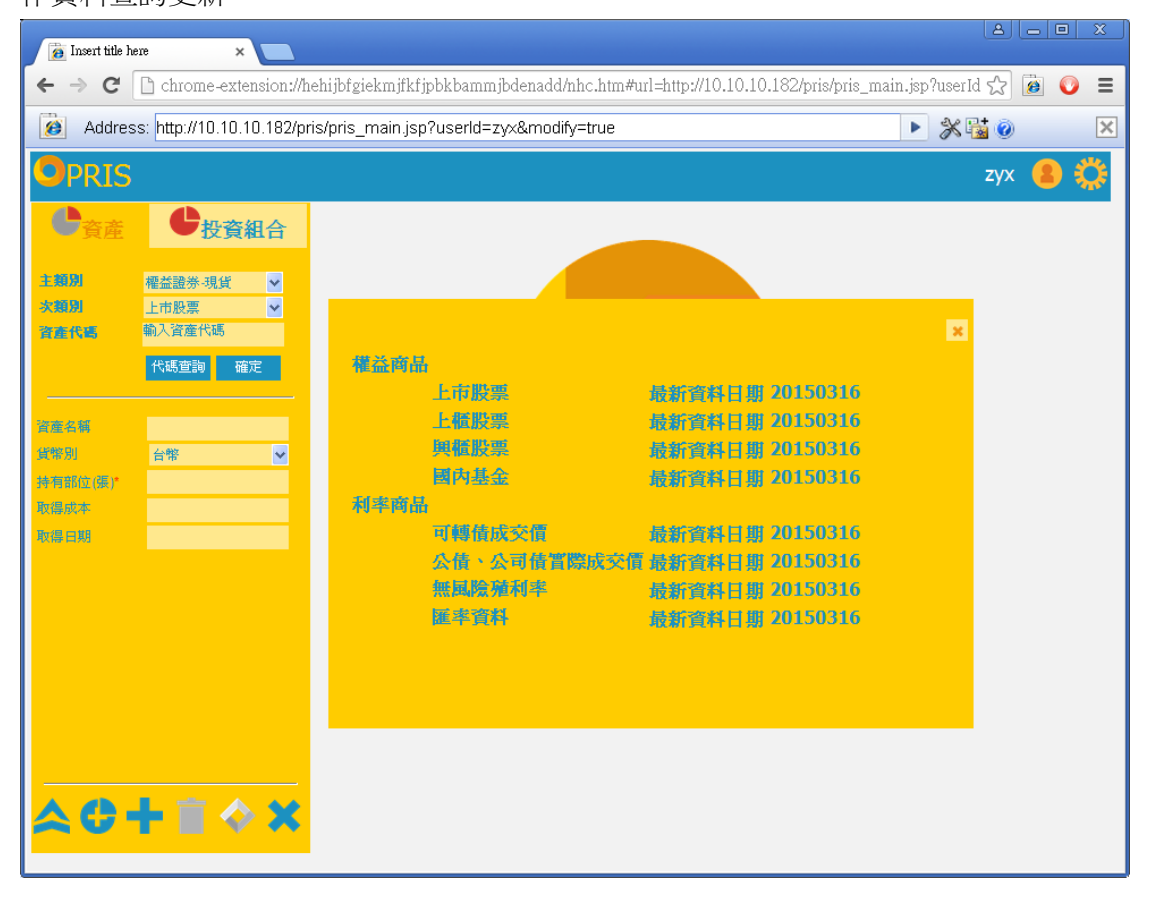